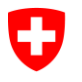

Département fédéral des finances

Office fédéral de l'informatique et de la télécommunication Swiss Government PKI

## Guide rapide Lecture du numéro de série Certificat d'authentification de classe B

V1.0, 05.04.2022

Ce document décrit comment lire le numéro de série d'un certificat d'authentification de classe B.

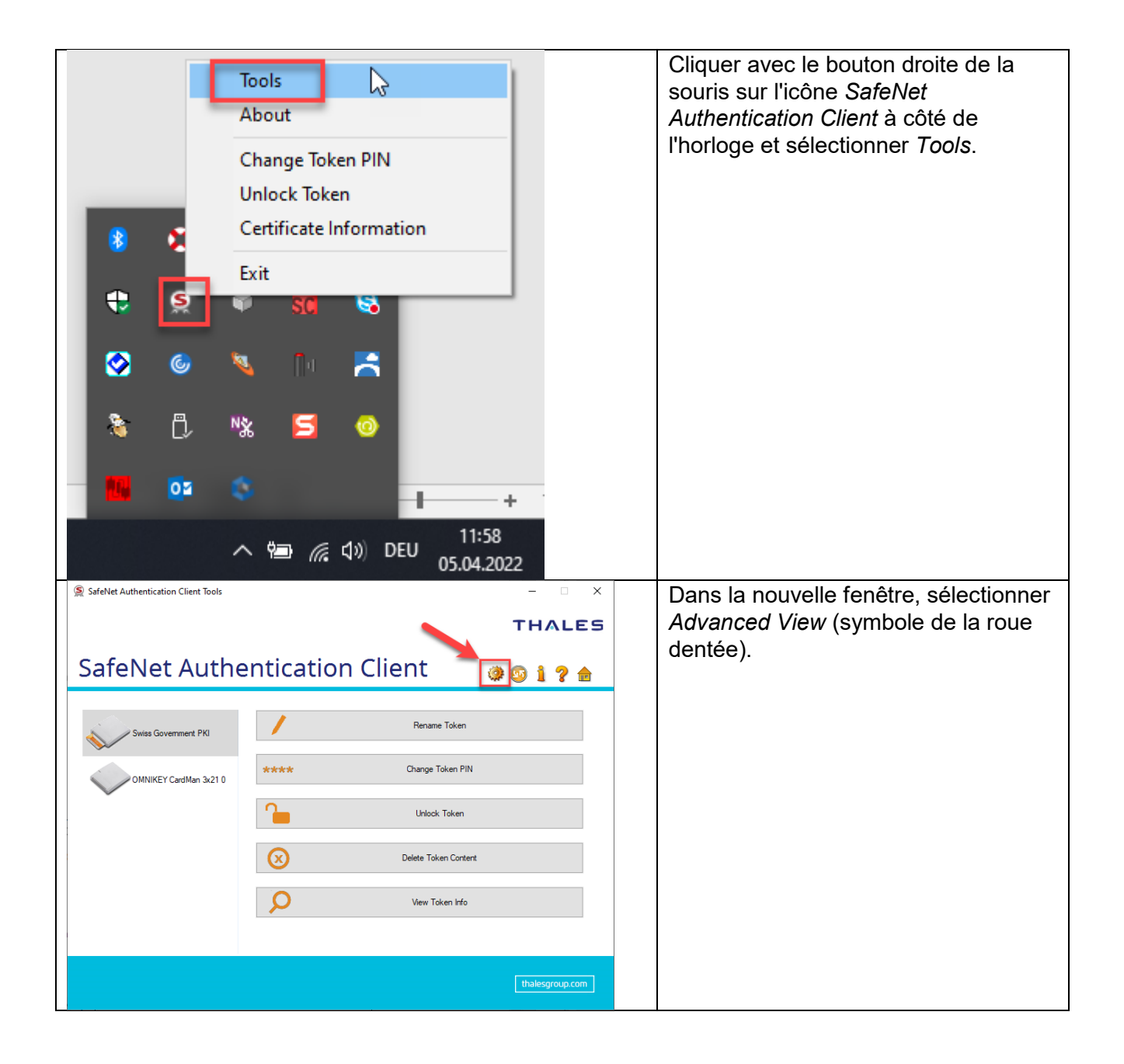

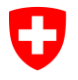

Office fédéral de l'informatique et de la télécommunication Swiss Government PKI

| SafeNet Authentication Client Tools     Disc       Setimas     Swiss Government PKI       Subser certificates     Setings       Ophan Objects     Settings       OMNIKEY CardMan 3x21 0     Client Settings       Client Settings     Unccompared to the settings       Image: Client Settings     Settings       Feld     Value       Feld     Value       Seriennummer     06b28c0e73       Signaturalgorithmus     sha256RSA | ouble-clic sur le certificat<br>électionné.                                                                                                    |
|----------------------------------------------------------------------------------------------------|----------------------------------------------------------------------------------------------------|
| Zertifikat     X       Allgemein     Details       Zertifizierungspfad     CC       Anzeigen: <alle>       Feld     Vert       Version     V3       Seriennummer     06b28c0e73       Signaturalgorithmus     sha256RSA</alle>                                                                                                    |                                                                                                    |
| Signaturhashalgorithmus sha256   Aussteller Swiss Government Enhanced   Gültig ab Montag, 1. November 2021 15   Gültig bis Freitag, 1. November 2024 15   Antransteller     06b28c0e73     3     I     Eigenschaften bearbeiten   In Datei kopieren                                                                                                    | Ine petite fenêtre<br>ontenant des<br>iformations sur le<br>ertificat s'ouvre.<br>Pans le registre <i>Détails</i> ,<br>électionner l'entrée<br><i>luméro de série</i> . Il est<br>naintenant possible de<br>opier le numéro de série<br>ans le champ inférieur.<br>ermer la fenêtre en<br>liquant sur OK. |